Приложение № 2 к договору № \_\_\_ от «\_\_»\_\_\_\_2019 г.

## Алгоритм пополнения кошелька в Личном кабинете учреждения на caŭme IMS03.RU.

1. Находясь на сайте <u>https://reg.ims03.ru</u>, в верхней строке разделов выбираем раздел «Финансы» > «Кошельки».

| 🖒 🔒 reg.ims03.ru Регистрату                         |                                               |                                              |                          |
|-----------------------------------------------------|-----------------------------------------------|----------------------------------------------|--------------------------|
| IMS03 - сайт Регистратура                           | Финансы - Отчеты - Админ -                    | <del>i</del>                                 | Сотрудник регистратуры 👻 |
| Мои учреждения                                      | Финансы. Текущие<br>Финансы. История запросов |                                              | Активные заявки          |
| Canadiana Constitution III<br>Canadiana (canadiana) | Админ. запросы на вывод<br>Кошельки           | Настройки уведомлений<br>Список специалистов |                          |
|                                                     |                                               | Заявки на запись<br>Отказаться от управления |                          |
| Canagerone Processions and Pro-                     |                                               | Настройки уведомлений<br>Список специалистов |                          |
|                                                     |                                               | Заявки на запись<br>Отказаться от управления |                          |
| Capageour Conservations (PP                         |                                               | Настройки уведомлений                        |                          |
|                                                     |                                               | Заявки на запись                             |                          |

2. Выбираем свою организацию, нажимаем на кнопку «Пополнить».

| 📄 🖒 🔒 reg.ims03.ru Регистратура IMS03                |                 |                                |
|------------------------------------------------------|-----------------|--------------------------------|
| IMS03 - сайт Регистратура Финансы - Отчеты - Админ - |                 | Сотрудник регистратуры 🗸       |
| Кошельки организаций                                 |                 |                                |
| Название                                             | Состояние счета | Действия                       |
|                                                      |                 | История операций СМС Пополнить |
|                                                      |                 | История операций СМС Пополнить |
| Городская Поликлиника №                              | 0 руб.          | История операций СМС Пополнить |
|                                                      |                 | История операций СМС Пополнить |
|                                                      |                 | История операций СМС Пополнить |

3. Справа в колонку «Реквизиты организации» заполняем реквизиты. Далее в поле «Пополнить кошелек организации» прописываем сумму пополнения и нажимаем на кнопку

## «Создать счет на оплату».

| IS03 - сайт                                | Регистратура Фина  | ансы - Отчеты | + Админ + |   | Сотрудник регистратуры          |
|--------------------------------------------|--------------------|---------------|-----------|---|---------------------------------|
| Пополнить кошел                            | лек организации    |               |           |   | Реквизиты организации           |
| Городская По<br>Сумма пополнени<br>1000.00 | оликлиника №<br>ия |               |           |   | Полное наименование организации |
| Создать счет на                            | а оплату           |               |           |   | ИНН                             |
|                                            |                    |               |           |   | ОГРН                            |
|                                            |                    |               |           |   |                                 |
|                                            |                    |               |           | - | Расчетный счет                  |

4. После нажатия на кнопку «Создать счет на оплату», внизу в поле «Счета на оплату», появляется Новый счет. Нажимаем на кнопку «Скачать счет». Открываем счет в «Загрузках» браузера.

| reg.ims03                                  | 3.ru Регистратура IMS | 03           |                |              |  |
|--------------------------------------------|-----------------------|--------------|----------------|--------------|--|
| IS03 - сайт                                | Регистратура Фина     | нсы 🕶 Отчеты | + Админ +      |              |  |
| Пополнить кошел                            | лек организации       |              |                |              |  |
| Городская По<br>Сумма пополнени<br>1000,00 | оликлиника №<br>ия    |              |                |              |  |
| Создать счет на                            | а оплату              |              |                |              |  |
| Номер счета                                | Создан                | Сумма        | Статус         | Скачать      |  |
| #15                                        |                       | 1000.00 руб. | Ожидает оплаты | Скачать счет |  |
|                                            |                       |              |                |              |  |

## ИСПОЛНИТЕЛЬ: ООО «ТРИУМФ+»

ЗАКАЗЧИК:

Директор\_\_\_\_/В.В. Шнитков /